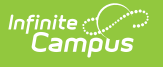

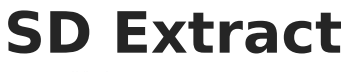

Last Modified on 10/22/2022 10:36 am CDT

Report Editor | Generating the Extract

## **PATH:** *SD State Reporting* > *SD Extracts*

## Search Term: SD Extract

The SD Extracts is made up of four different extracts which collect student and school specific data.

| Index                                                                                                    | Search | <  | SD State Extracts                                                                                                    |                                                                                                    |  |  |  |  |
|----------------------------------------------------------------------------------------------------|--------|----|----------------------------------------------------------------------------------------------------|----------------------------------------------------------------------------------------------------|--|--|--|--|
| Search Campus Tools                                                                                                    |        |    | This tool will extract data to complete several formats of the SD State-defined reporting formats. Choose the State Format to get the file in the state defined tab seperated file format, otherwise choose one of the testing/debugging formats. |                                                                                                    |  |  |  |  |
| Index Search Search Campus Tools  Ad Hoc Reporting User Communication Assessment System Administration FRAM Messenger Surveys SD State Reporting Health Extract NCLB Student Data SD December Child Count Rep SD Extract Upload Wizard Dakota Writing Federal Reporting Data Integrity Tools |        | po | Extract Options<br>Extract Type Student Demographic<br>Format State Format(CSV) v<br>Generate Extract                                                                                                    | Select Calendars           Select Calendars           Which calendar(s) would you like to include in the report?                • active year            Isst by school           Isst by school           Isst by school           Isst by school           Isst by school           Isst by school           Isst by school           Isst by car           18-19           18-19 Aberdeen Alternative L           18-19 Aberdeen Christian           18-19 C. Lee Elementary           18-19 Head Start           18-19 Holgate Middle School           18-19 JDC           18-19 Lincoln Elementary           18-19 Lincoln Elementary           18-19 New Beginnings           18-19 New Beginnings           18-19 New Beginnings           18-19 Simmons Elementary           18-19 Simmons Elementary           18-19 Simmons Middle School           18-19 Simmons Middle School           18-19 Simmons Middle School           18-19 Simmons Middle School           18-19 Simmons Middle School           18-19 Simmons Middle School           18-19 Simmons Middle School           18-19 Simmons Middle School           18-19 Simmons Middle School |  |  |  |  |

Image 1: South Dakota Extracts

The following reports are available for selection from the Extract Type field of the SD Extract Editor:

| Report                  | Description                                                                                              |
|-------------------------|----------------------------------------------------------------------------------------------------|
| Student<br>Demographics | The Student Demographics extract collects basic student information.                                     |
| School Calendar         | The School Calendar extract collects basic information about the calendars attached to a school.         |
| School Days             | The School Days extract collects details of school days, such as instructional days and attendance days. |
| Enrollments             | The Enrollments extract collects detail student information from student enrollments.                    |

## **Report Editor**

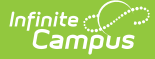

The following table defines the extract options available on the SD Extract Editor

| Field           | Description                                                                                                    |
|-----------------|----------------------------------------------------------------------------------------------------|
| Extract<br>Type | The type of extract being generated:<br>• Student Demographics<br>• School Calendar<br>• School Days<br>• Enrollments                                                                                                    |
| Format          | The format in which the report will generate. Options include State Format (CSV),<br>State Format (TSV), HTML and XML. HTML and XML formats are used for data<br>review and verification, while State Formats CSV and TSV should be used when<br>submitting reports to the state. See the following screenshots for examples of<br>these formats. |
| Calendars       | The calendar(s) from which data is pulled for the report. Can be set to display only the active year, or be sorted by school or year.                                                                                                    |

## **Generating the Extract**

- 1. Select the **Extract Type** to be generated.
- 2. Select the **Format** in which the report should be generated.
- 3. Select the **Calendar(s)** to be included in the report.
- 4. Click Generate Extract to generate the report in the desired format.

| D 06001_12162010_SD - Notepad                                                                                                    |  |  |  |  |  |
|----------------------------------------------------------------------------------------------------|--|--|--|--|--|
| File Edit Format View Help                                                                                                    |  |  |  |  |  |
| HD,12/16/2010,09:45:08,SD2.0<br>SD,06001,123456789,Test,Student1,P,,M,02/22/1995,,N,Y,N,N,N,N<br>SD,06001,234567891,Test,Student2,P,,M,03/08/1993,,N,N,N,N,N,Y<br>SD,06001,345678912,Test,Student3,M,,M,07/15/1994,,N,N,N,N,N,Y<br>SD,06001,456789123,Test,Student4,A,,M,07/21/1991,,N,N,N,N,N,Y<br>SD,06001,567891234,Test,Student5,A,,F,12/14/1993,,N,N,N,N,Y<br>SD,06001,678912345,Test,Student6,G,,F,08/13/1994,,N,N,N,N,N,Y<br>SD,06001,789123456,Test,Student7,J,M,12/09/1992,,N,N,N,N,Y<br>SD,06001,891234567,Test,Student8,M,,F,10/27/1994,,N,N,N,N,N,Y<br>SD,06001,912345678,Test,Student9,J,M,04/30/1994,,N,N,N,N,Y |  |  |  |  |  |

Image 2: Student Demographics Extract - State Format (CSV)

|      | 06001_1216  | 2010_SD - Notepad |       |            |   |
|------|-------------|-------------------|-------|------------|---|
| File | Edit Format | View Help         |       |            |   |
| HD   | 12/16       | j/2010 09:4       | 18:24 | SD2.0      |   |
| SD   | 06001       | . 123456789       | Test  | Student P  | M |
| SD   | 06001       | . 234567891       | Test  | Student P  | M |
| SD   | 06001       | . 345678912       | Test  | Student M  | M |
| SD   | 06001       | . 456789123       | Test  | Student A  | M |
| SD   | 06001       | . 567891234       | Test  | Student A  | F |
| SD   | 06001       | . 678912345       | Test  | Student G  | F |
| SD   | 06001       | . 789123456       | Test  | Student J  | M |
| SD   | 06001       | . 891234567       | Test  | Student  M | F |
| SD   | 06001       | . 912345678       | Test  | Student J  | М |

Image 3: Student Demographics Extract - State Format (TSV)

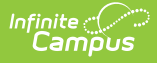

| SD Header Records: 1         RecordType Date Time Version         HD       12/16/2010       09:29:10       SD2.0         SD Student Demographics Records: 885 |                |           |          |           |            |        |        |            |  |
|----------------------------------------------------------------------------------------------------|----------------|-----------|----------|-----------|------------|--------|--------|------------|--|
| RecordType                                                                                                    | DistrictNumber | StateID   | LastName | FirstName | MiddleName | Suffix | Gender | BirthDate  |  |
| SD                                                                                                    | 06001          | 123456789 | Test     | Student1  | P          |        | М      | 02/22/1995 |  |
| SD                                                                                                    | 06001          | 234567891 | Test     | Student2  | P          |        | М      | 03/08/1993 |  |
| SD                                                                                                    | 06001          | 345678912 | Test     | Student3  | M          |        | м      | 07/15/1994 |  |
| SD                                                                                                    | 06001          | 456789123 | Test     | Student4  | A          |        | М      | 07/21/1991 |  |
| SD                                                                                                    | 06001          | 567891234 | Test     | Student5  | A          |        | F      | 12/14/1993 |  |
| SD                                                                                                    | 06001          | 678912345 | Test     | Student6  | G          |        | F      | 08/13/1994 |  |

Image 4: Student Demographics Extract - HTML Format

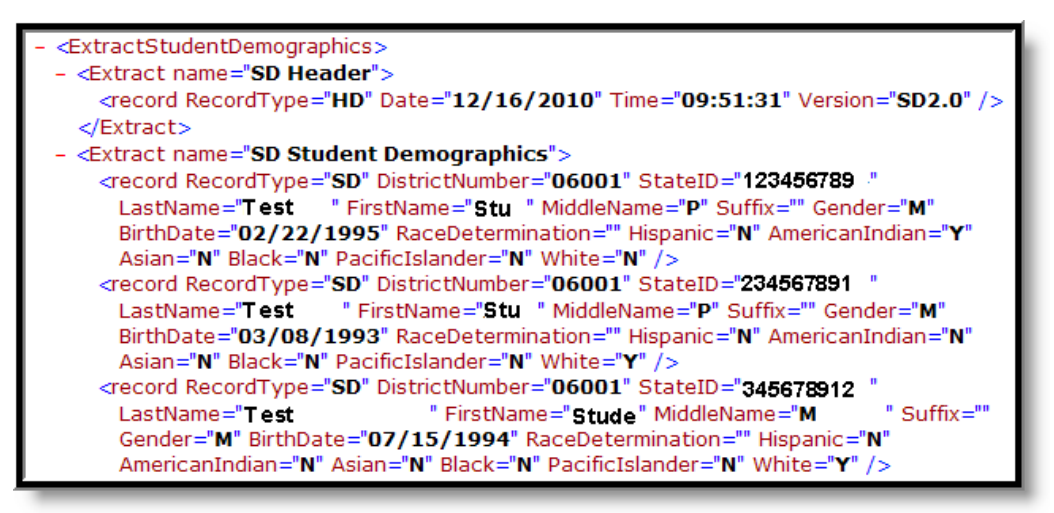

Image 5: Student Demographics Extract - XML Format